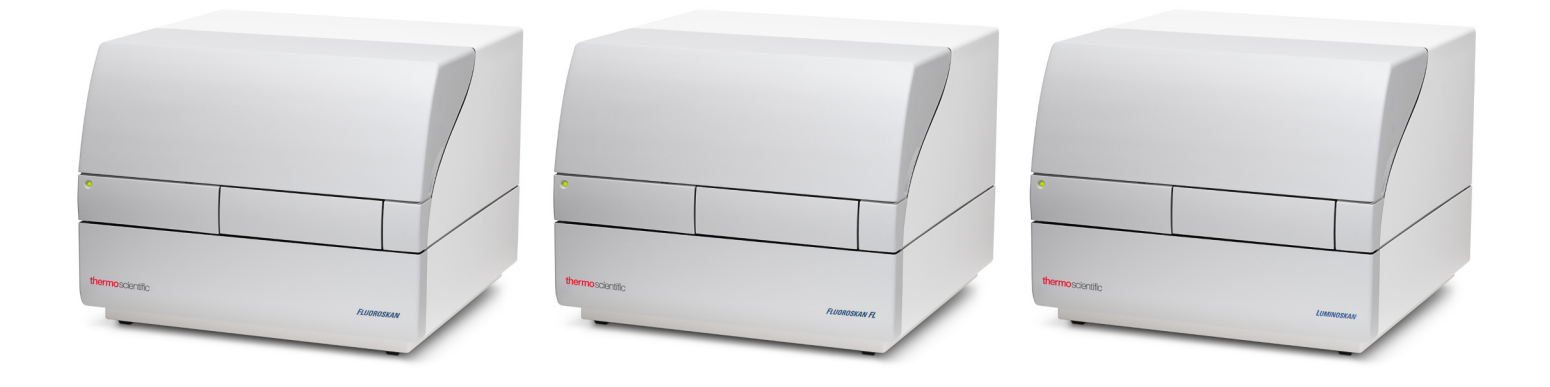

**Thermo Scientific** 

# Fluoroskan<sup>™</sup> FL, Fluoroskan<sup>™</sup>, Luminoskan<sup>™</sup>

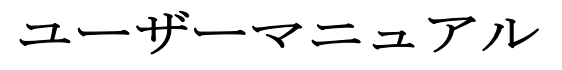

Cat. No. N17432 Rev 1.0 2017

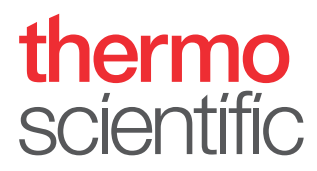

© 2017 Thermo Fisher Scientific Inc. 無断複写・複製・転載を禁ず。

Thermo Fisher Scientific Inc. は製品を購入した顧客が製品操作時に使用するために本文書 を提供しています。本文書は著作権で保護されており、Thermo Fisher Scientific Inc. の書 面による同意なしで本文書の一部または全部を複製することを禁止しています。

本文書の内容は予告なしに変更することがあります。この文書に記載されているすべての技術 的な情報は、参照のみを目的としています。本文書に記載されているシステム構成や仕様は、 購入者が受け取ったすべての以前の情報に優先します。

Thermo Fisher Scientific Inc. は本文書が完全で、正確、誤りが含まれないことについて一切の表明をしていません。本文書の情報に適切に従った場合でも、本文書の使用によって発生したあらゆるエラー、省略、損傷、損害について責任を負いません。

本文書は、Thermo Fisher Scientific Inc. と購入者の間の売買契約の一部ではありません。 本文書はいかなる場合も販売条件を決定または修正するものではなく、すべての矛盾する情報 があれば、販売の契約条件が優先されます。

リリース履歴:

研究用にのみ使用できます。診断には使用しないでください。

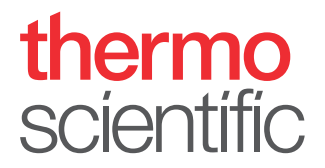

# WEEE 準拠

本製品は欧州連合のWEEE(電気電子機器廃棄物)指令 2002/96/EC に準拠することが求められています。次の記号が記載されています。

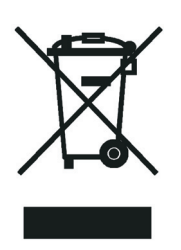

Thermo Fisher Scientific は各欧州連合(EU)加盟国で1つ以上のリサイクル/廃棄業者と契約を結んでいます。本製品はそれらの業者を通じて廃棄またはリサイクルしてください。Thermo Fisher Scientific のこれらの指令への準拠と、お住まいの国でのリサイクルについての詳細情報は、www.thermofisher.com/rohsweeeを参照してください。

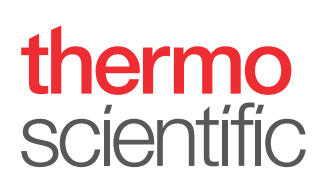

# まえがき

# 本ガイドについて

Thermo Scientific<sup>™</sup> Fluoroskan<sup>™</sup> FL、Fluoroskan<sup>™</sup> および Luminoskan<sup>™</sup> は、マイクロ プレートリーダーであり、マイクロプレートリーダー用の Thermo Scientific SkanIt<sup>™</sup> ソフトウェアにより制御されます。

Fluoroskan FL は、組合せ装置であり、蛍光と発行の両方を含みます。ここで、 Fluoroskan は蛍光計であり、Luminoskan は発光計です。

本ガイドでは、装置の設置手順を詳細に説明し、また、装置の主な操作、定期的な保守およびトラブルシューティングについておさらいします。

また、本ガイドでは、Ascent ソフトウェアから SkanIt ソフトウェアへのアップグレー ド手順を説明しています。

### 関連文書

本ガイドに加え、Thermo Fisher Scientific は、Fluoroskan FL、Fluoroskan、 Luminoskan および SkanIt Software に対する以下の文書を提供しています。

- Thermo Scientific <sup>™</sup> Fluoroskan <sup>™</sup> FL, Fluoroskan <sup>™</sup> and Luminoskan <sup>™</sup> Technical Manual (カタログ 番号 N07088)
- Thermo Scientific<sup>™</sup> SkanIt<sup>™</sup> Software for Microplate Readers Technical Manual (カタログ 番号 N16046)
- ・ マイクロプレートリーダー用 Thermo Scientific <sup>™</sup> SkanIt <sup>™</sup>ソフトウェアユーザーマ ニュアル (カタログ 番号 N16243)

また、ソフトウェアはヘルプを提供します。

## 安全と特別な注意

本ガイドに記載された注意事項に従ってください。安全とその他特別な注意がボックス に表示されます。

安全と特別な注意には次が含まれます。

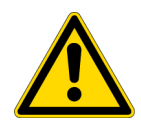

注意人、物、環境への危険性を強調。各注意は、適切な注意記号を伴っています。

**重要** ソフトウェアへの損傷、データ損失、無効なテスト結果を防ぐのに必要な情報、 またはシステムの最適な動作に重要な情報を含むものをハイライト。

注意 一般的な興味のある情報をハイライト。

# 連絡先

ヒント 作業を簡単にすることに役立つ情報をハイライト。

製品とサービスの最新情報は、下記 ウエブサイトをご覧ください。

www.thermofisher.com/platereaders

# 目次

|     | まえがき                                     | i |
|-----|------------------------------------------|---|
|     | 本ガイドについて                                 | i |
|     | 関連文書                                     | i |
|     | 安全と特別な注意                                 | i |
|     | 連絡先                                      | i |
| 第1章 | はじめに                                     | 1 |
|     | 概要::::::::::::::::::::::::::::           | 1 |
|     | 使用目的                                     | 1 |
|     | 装置のレイアウト                                 | 2 |
| 第2章 | 装置の設置・・・・・・・・・・・・・・・・・・・・・・・・・・・・・・・・・・・ | 5 |
|     | 設置                                       | 5 |
|     | 設置手順                                     | 5 |
|     | Ascent ソフトウェアからのアップグレード                  | 0 |
| 第3章 | SkanIt ソフトウェアのインストール                     | 1 |
|     | SkanIt ソフトウェア                            | 1 |
|     | インストール概要                                 | 1 |
|     | 主な要素                                     | 2 |
|     | アプリケーションメニュー                             | 2 |
|     | セッションツリー1                                | 3 |
|     | タスクリボン                                   | 3 |
|     | ソフトウェア言語の選択14                            | 4 |
| 第4章 | 装置の操作                                    | 5 |
|     | 装置の起動                                    | 5 |
|     | 装置の起動                                    | 5 |
|     | 装置をオフ                                    | 6 |
|     | ソフトウェアと装置の接続                             | 6 |
|     | プレートの挿入 / 取り出しの実行                        | 6 |
|     | ドロッププレートの設置1                             | 7 |
|     | プレートアダプターの設置                             | 7 |
|     | マイクロプレートのロード                             | 8 |

|        | 分注                 | .8       |
|--------|--------------------|----------|
|        | ディスペンサーのプライミング     | 20       |
|        | ディスペンサーを空にする       | 21       |
|        | ディスペンサーヘッドの高さの調整   | 21       |
|        | 励起ビームサイズの選択        | 23       |
|        | 安全な使用のための規則2       | 24       |
| tatata |                    |          |
| 第5草    | SkanIt ソフトウェアの使用   | 25       |
|        | セッション              | 25       |
|        | セッション構造2           | 25       |
|        | プレートレイアウト          | 26       |
|        | $\mathcal{T}$ ロトコル | 27       |
|        | プロトコルアクション         | 28       |
|        | 測定開始               | 30       |
|        | 結果                 | 30       |
|        | 計算                 | 31       |
|        | 計算アクション            | 32       |
|        | レポート               | 33       |
|        | 保存済みのセッション3        | 34       |
|        | 既存のセッションを開く3       | 34       |
| 笛6音    | 安全性をメンテナンス         | 20       |
| * • *  |                    | xa       |
|        |                    | 20       |
|        | 表担の女主性             | )9<br>)0 |
|        |                    | 99<br>10 |
|        | 女主性仏体              | 10<br>11 |
|        |                    | 11       |
|        |                    | 11       |
|        | メンアナンスナェックリスト      | 1        |

# はじめに

# 概要

Thermo Scientific Fluoroskan FL、Fluoroskan および Luminoskan は、マイクロプレー トリーダーです。これれは、マイクロプレートリーダー用の Thermo Scientific SkanIt ソフトウェアによって制御されています。

🗵 1. Thermo Scientific Fluoroskan FL<sub>o</sub>

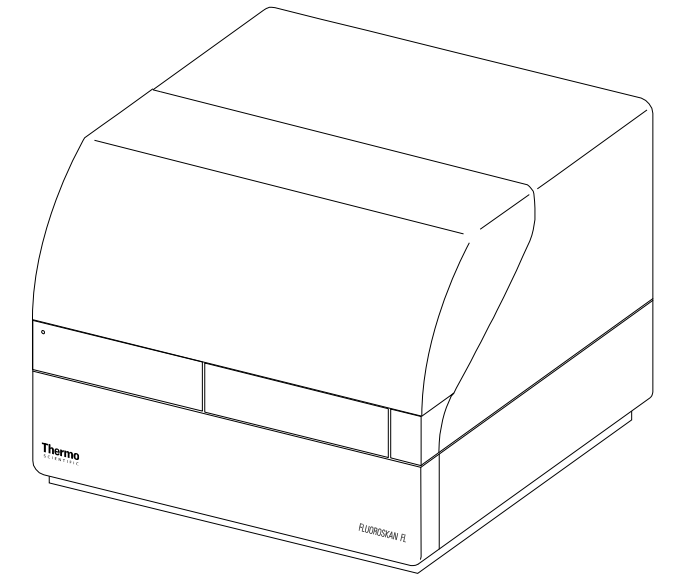

Thermo Scientific SkanIt Software は、リーダーのすべての機能を制御し、データを 処理し、レポート作成する機能を提供します。

装置は最大45℃までの温度制御のためのインキュベーターと、オービタル振盪モード によるプレート振盪機能を持ちます。また、装置に自動試薬添加用のディスペンサーを 装備することができます。

装置を自動化環境に統合することができます。

# 使用目的

Fluoroskan FL および Fluoroskan は、6 から 384 ウェルプレートのサンプルからの蛍光 を測定するための使用に適しています。

Fluoroskan FL および FluLuminoskan は、6 から 384 ウェルプレートのサンプルからの発 光測定するための使用に適しています。 すべての装置は、外部コンピューター制御ソフトウェアと一緒に使用します。装置は専 門家による研究室での使用を意図しています。これらのマイクロプレートリーダーは診 断目的には使用できません。

システム全体の検証は、信頼性の高い分析を保証するために優良試験所基準(GLP)に 従って実施することを推奨します。

# 装置のレイアウト

装置の正面図。

図 2. ディスペンサーおよびレンズカバー (1)、LED ライト (2)、測定チャンバーの 扉 (3)、装置のハウジング (4)、装置のシャーシ (5)。

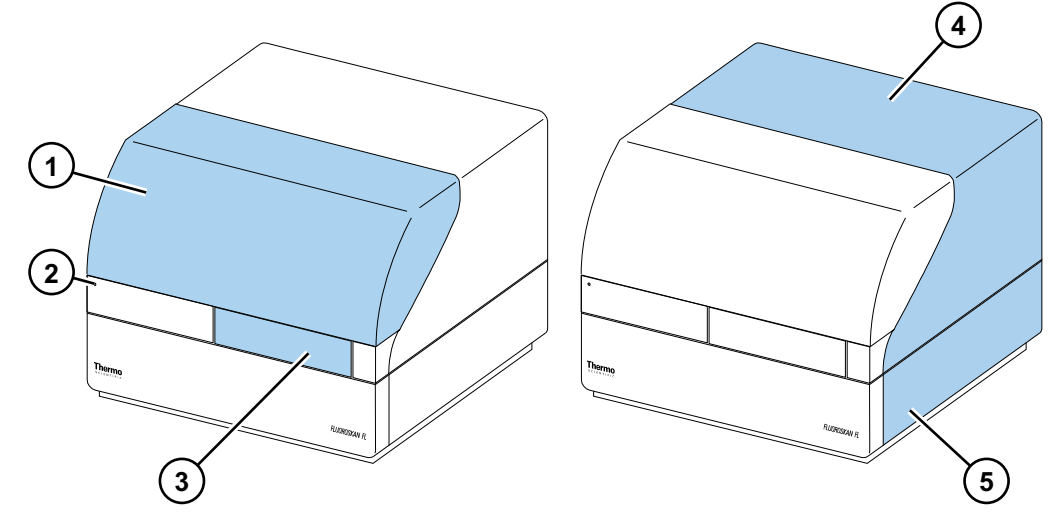

装置の背面図。

図 3. ハウジング保持ネジ(1)、冷却空気出口(2)、シリアル通信コネクター(3)、 ID プレート(4)、電源ソケット(5)、電源スイッチ(6)。

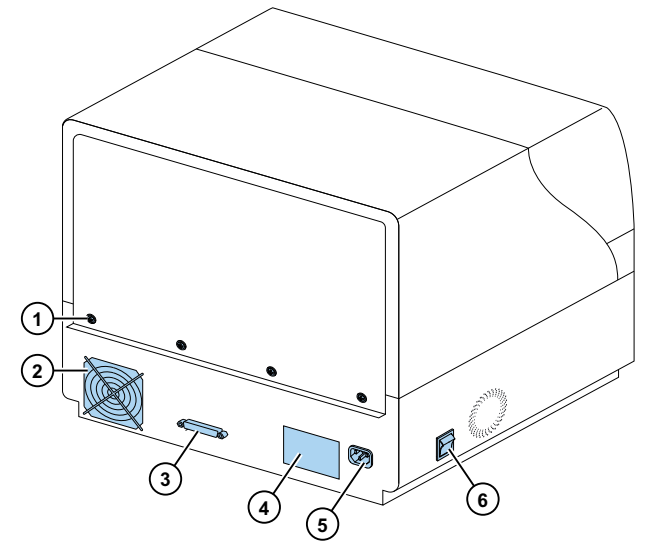

SkanIt コンバータにより、これらの装置を USB 接続を通して制御できるようになります。

図 4. 電源ソケット(1)、USB ポート(2)、シリアル接続(3)。

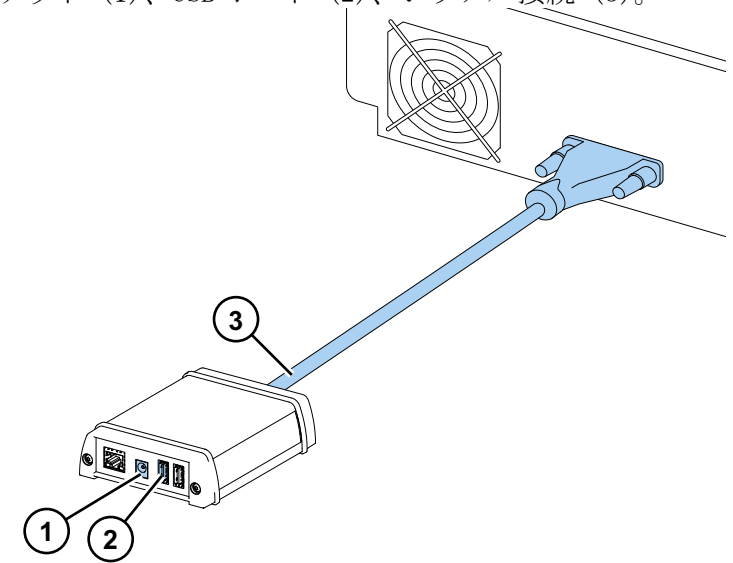

#### ディスペンサーおよびレンズカバーを開いた状態の装置。

図 5. 光学ユニット用ライトカバー (1)、励起ビームセレクター (Fluoroskan FL お よび Fluoroskan) (2)、制御スイッチ (3)、カバーセンサー (Fluoroskan FL および Luminoskan) (4)、分注位置用のダミープラグ (5)、漏れトレイ (オプ ション) (6)、分注ヘッド (オプション) (7)、分注ヘッドホルダー (オプ ション) (8)、ディスペンサー (オプション) (9)。

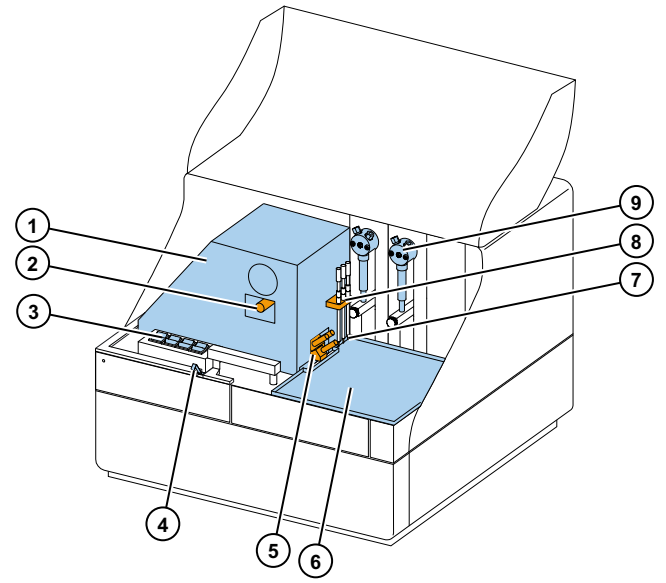

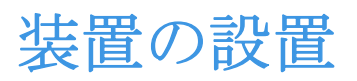

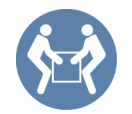

この章では、装置の設置方法について説明します。

**重要**装置重量は、21~24kg(46~53 ポンド)で、持ち上げるのに2人が必要です。

装置を配置する場所を決めるときは、重量、安全性、装置要件を考慮に入れてください。

# 設置

詳細な環境要件については、Thermo Scientific <sup>™</sup> Fluoroskan <sup>™</sup> FL, Fluoroskan <sup>™</sup> and Luminoskan <sup>™</sup> Technical Manual<sub>o</sub>

**重要**説明で指定されたもの以外のネジや部品に触れたり、緩めたりしないでください。

装置重量に耐えることができる頑丈な実験台に装置を置きます。

設置の順序:

- 1. 輸送ロックを解除します。
- 2. ディスペンサーを設置します。
- 3. 主電源ケーブルを接続します。
- 4. SkanIt ソフトウェアのインストール。
- 5. SkanIt コンバータを接続します。

### 設置手順

#### 1. 輸送ロックを解除します。

a. 装置カバーを保持するネジを取り外します。

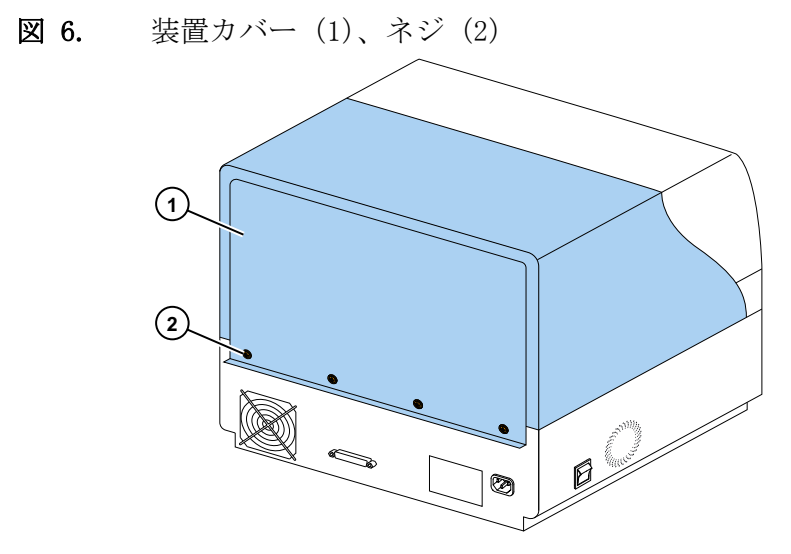

b. ディスペンサーおよびレンズカバーを開きます。
 図 7. ディスペンサーおよびレンズカバー

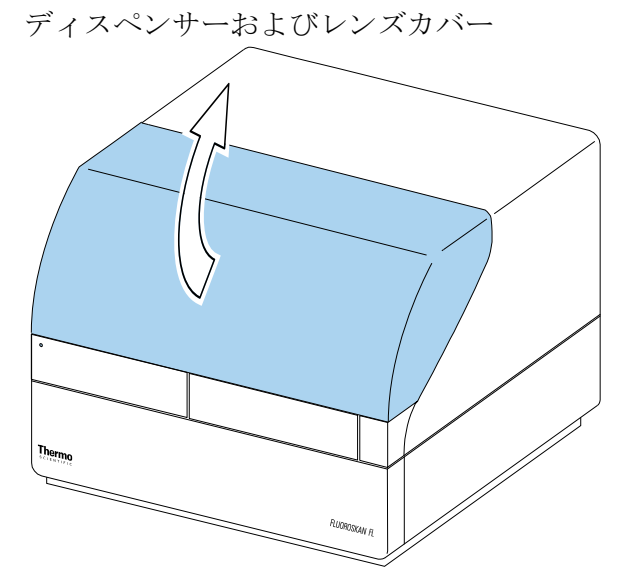

- c. 最初に装置カバーの背面を約3cm 持ち上げ、その後、カバーを持ち上げます。
- d. 測定チャンバーの右背面の角で、固定ピースを保持する2本のネジを取り外します。

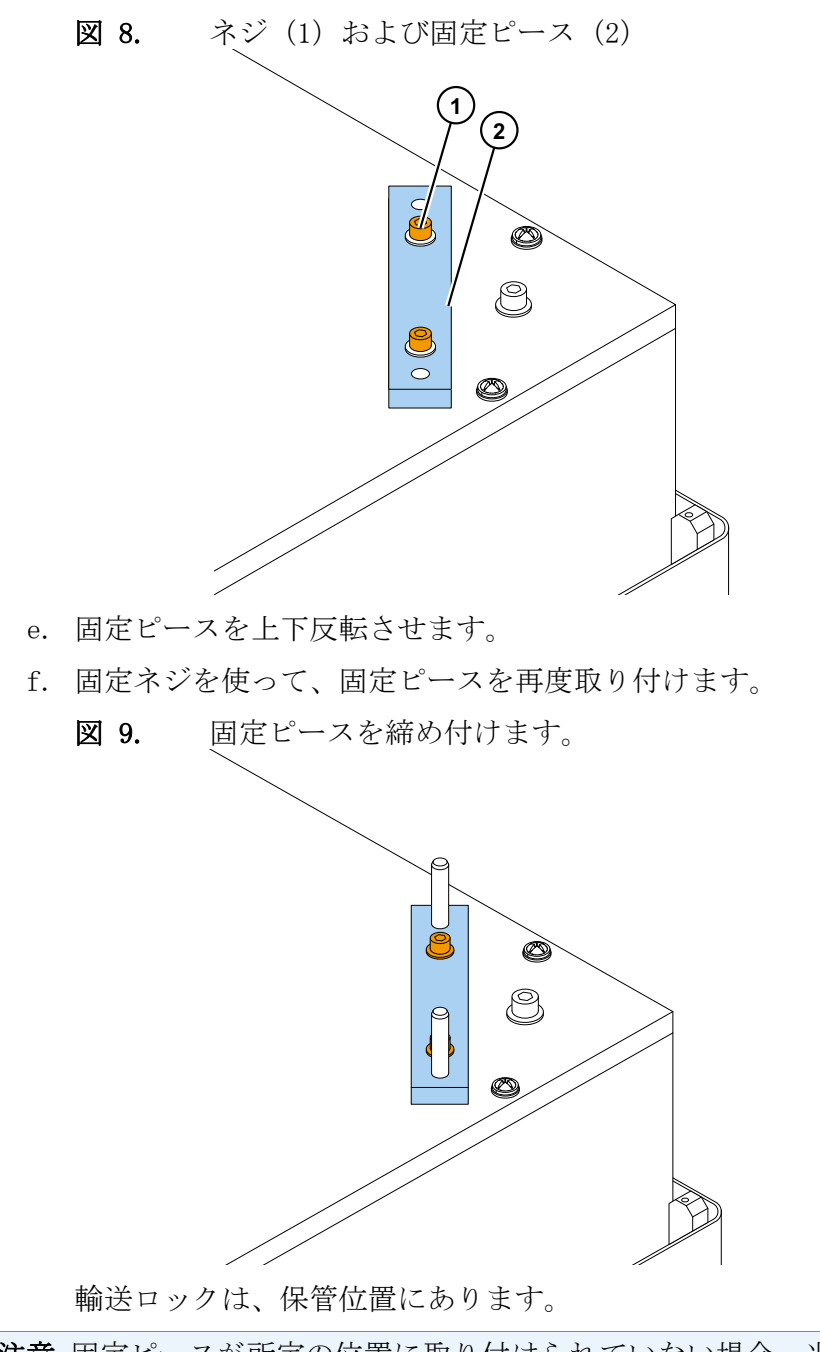

**注意** 固定ピースが所定の位置に取り付けられていない場合、光が測定チェンバーに入り、結果に影響を与える可能性があります。

- g. 最初に前面の角を固定することで、装置カバーを再度取り付けます。
- h. 4本のネジを使って、装置カバーを固定します。
- 2. ディスペンサーを設置します。

オプションディスペンサー1~2を左から右に設置します。完成した分注アセンブ リは、付属品と共に梱包されています。吸引チューブは、弁の左側の穴に工場出荷 時に取り付けられています。 図 10. 終端ウェイト(1)、吸引チューブアセンブリ(2)、弁(3)、分注チューブ アセンブリ(4)、調整カラー(5)、分注ヘッドチューブ(6)、分注チップ (7)、プランジャーロックネジ(8)、分注シリンジおよびプランジャー (9)。

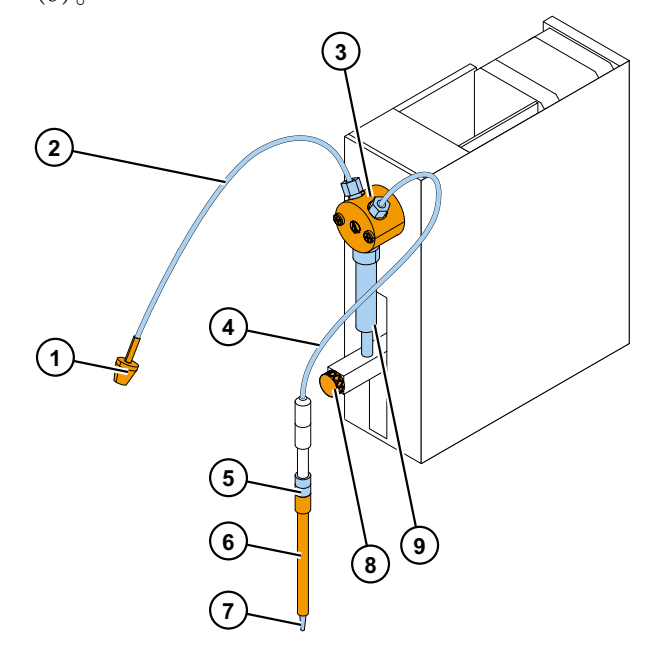

- a. 吸引チューブが手で締め付けられていることを確認します。
- b. 完全な分注チューブアセンブリを弁の右側の穴に取り付け、手できつく締め付け ます。
- c. ディスペンサーの左側にある分注ヘッドホルダーに分注ヘッドを配置します。
- d. プラジャーを手で上位置に押し上げます。
- e. プランジャー固定ネジを締め付けます。
- f. プランジャー固定ねじを十分締めつけられていることを確認します。プランジャーが非常に硬くなることに注意してください。

3. 主電源ケーブルを接続します。

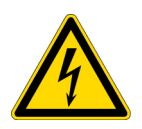

**注意** 装置の設定または移設の前に電源スイッチが「オフ」位置にあり、装置の背面 から電源ケーブルが取り外されていることを確認してください。接地していないコン セントから装置を動作させないでください。

- a. 装置の電源ケーブルを電源ソケットに接続します。
  - 図 11. シリアルコネクター (1)、電源ソケット (2)、電源スイッチ (3)

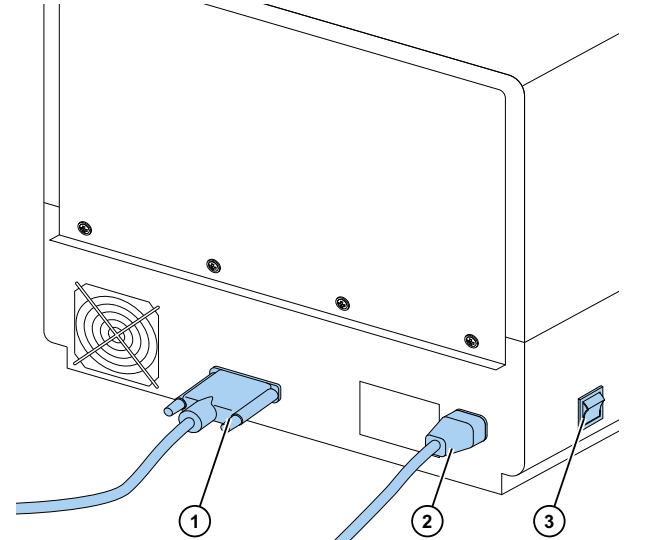

- b. 装置の背面パネルのタイプレベル上の電圧が、現地に電圧に対応していることを 確認します。
- c. 装置を接地された保護導体を持つ正しく設置された電源コンセントに接続してく ださい。

付属のものとは異なる種類の主電源ケーブルを使用する必要がある場合には、地域の当局が認証したケーブルのみを使用してください。

4. SkanIt ソフトウェアのインストール。

インストールの手順については、SkanIt ソフトウェアのインストールをご覧ください。

- 5. SkanIt コンバータを接続します。
  - a. シリアルケーブルをシリアルコネクターに接続します。

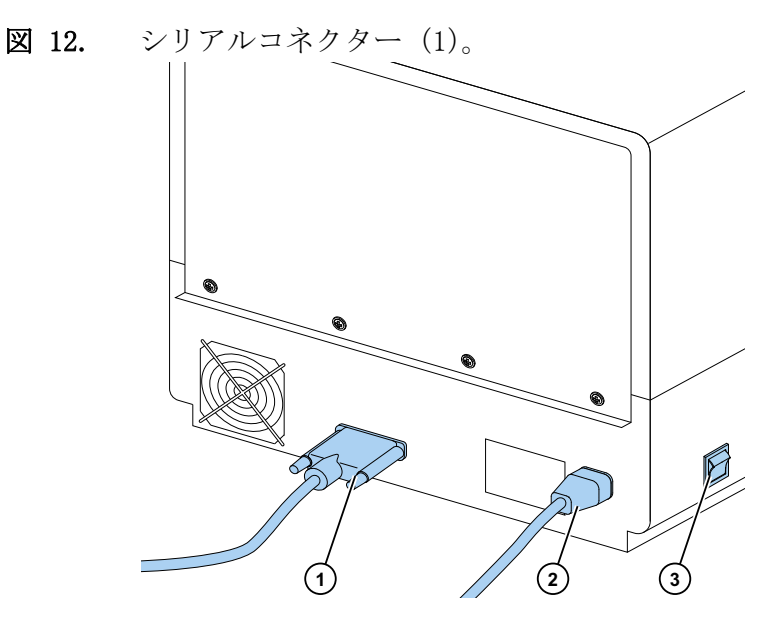

- b. 固定ネジを使って、シリアルケーブルを固定します。
- c. 同様に他端を SkanIt. コンバータに接続します。

図 13. 電源ソケット(1)、USB ポート(2)、シリアル接続(3)。

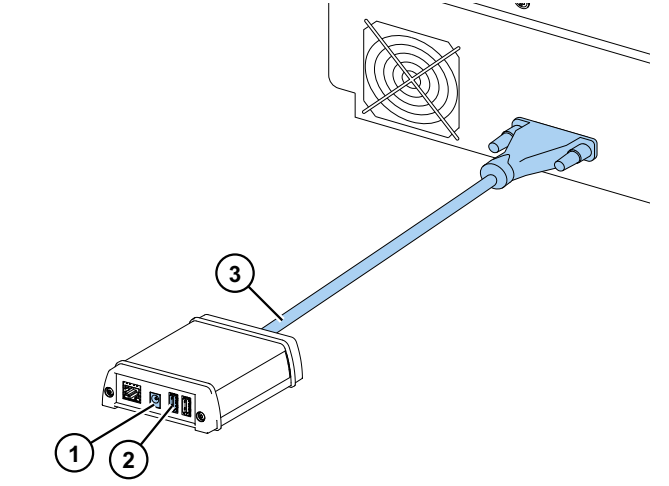

- d. USB ケーブルを SkanIt コンバータに接続します。
- e. USB ケーブルの他端をコンピューターに接続します。
- f. SkanIt コンバータの電源ケーブルを電源に接続します。

### Ascent ソフトウェアからのアップグレード

装置を Ascent ソフトウェアから SkanIt ソフトウェアにアップグレードするには、以下 を行う必要があります:

- 1. SkanIt ソフトウェアのインストール。
- 2. SkanIt コンバータを接続します。

# SkanIt ソフトウェアのインストール

この章では、ソフトウェアのインストールプロセスと、ユーザーインターフェイスの主な要素を紹介します。ソフトウェアの詳細情報については、*Thermo Scientific*  $^{M}$  *SkanIt*  $^{M}$  *Software for Microplate Readers Technical Manual*。

ソフトウェアは自動的に装置の構成を検出し、利用可能な機能のみを表示します。

**注意** お持ちの装置は、このガイドで紹介されたすべての機能を搭載していないこと があります。

### SkanIt ソフトウェア

SkanIt ソフトウェアソフトウェアを使用して、次のことができます。

- 装置動作の制御。
- ・ 測定セッションの作成と、測定開始。
- ・ 測定結果の表示と、データを用いた計算の実行。
- ・ 総合的な結果レポートを作成します。
- ・異なるファイル形式で結果レポートを印刷またはエクスポートします(Microsoft<sup>™</sup> Excel<sup>™</sup>など)。
- ・異なる PC の SkanIt ソフトウェアデータベース間でセッションをエクスポートとインポート。

すべての測定と計算データは、SkanIt ソフトウェアデータベースに保存されます。

## インストール概要

SkanIt ソフトウェアをインストールするには、次のものが必要です。

- ・ PC の管理者権限。
- http://www.thermofisher.com/skanitで登録を行い、メールでインストールコード を受け取ります。
- ・インストールCD。
- ・ PC が要件を満たしていることを確認します。

**表 1.** PC の要件。

| システム              | 推奨要件                                                                                                    |
|-------------------|----------------------------------------------------------------------------------------------------|
| オペレーティ ングシ<br>ステム | Microsoft <sup>™</sup> Windows <sup>™</sup> 7サービスパック1の64ビット版、<br>Microsoft <sup>™</sup> Windows <sup>™</sup> 8.1の64ビット版、または、<br>Microsoft <sup>™</sup> Windows <sup>™</sup> 10の64ビット版 |
| ディスク容量            | 14GB の空きディスク容量のあるソリッドステートドライブ                                                                                                    |
| CPU               | クアッドコア(または、4 論理プロセッサー付きデュアルコ<br>ア)、2 GHz 以上                                                                                                    |
| メモリー              | 8 GB RAM                                                                                                    |
| USB ポートが利用可能      | 10                                                                                                    |
| CD-ROM            | 10                                                                                                    |
| グラフィック処理ユ<br>ニット  | 専用                                                                                                    |
| モニタ               | 1280 x 1024 解像度の SXGA モニター                                                                                                    |
|                   |                                                                                                    |

**注意** 特に 15 万件を超える測定値、または、複雑な計算のあるセッションを処理する 場合、推奨要件を満たすコンピュータを使用することを強く推奨します。

#### インストール手順

1. インストール CD を CD-ROM ドライブに挿入します。

- 2. インストール手順に従ってください。
- 3. インストールが終了すると、「完了」メッセージが表示されます。
- 4. ソフトウェアを開くには、デスクトップの SkanIt ソフトウェアショートカットをク リックします。
- 5. インストール CD に記載されたシリアル番号を入力します。

6. 登録後に受け取ったインストールコードを入力します。

注意 インストールコードなしで 30 日間 SkanIt ソフトウェアを使用できます。

詳細ステップについては、TThermo Scientific <sup>™</sup> SkanIt <sup>™</sup> Software for Microplate Readers Technical Manualを参照ください。

### 主な要素

ソフトウェアの主な要素は、アプリケーションメニュー、**セッションツリー**、タスクリ ボンです。ソフトウェアを開くと、アプリケーションメニューが開きます。

#### アプリケーションメニュー

アプリケーションメニューは、一般的なタスク用です。これは新規セッション作成、保 存済みセッションを開く、装置設定にアクセスする場所です。

図 14. アプリケーションメニュー。

| <b>(</b> | 2 B      | Skanit Software 4.2                                                                                                    | for Microplate Readers | - = ×  |
|----------|----------|----------------------------------------------------------------------------------------------------|------------------------|--------|
|          | ▶ ホーム 表示 | Ţ                                                                                                    |                        | ·~ 📮 ? |
| 2        | 開<       | 新しいセッションの作成                                                                                                    | 早近のセッションを聞く            |        |
|          | 保存       | WIGHT E STORE STOR |                        |        |
|          | 名前を付けて保存 | 新しいセッション                                                                                                    |                        |        |
| <b>a</b> | インポート    | Fluoroskan FL                                                                                                    |                        |        |
| 1        | エクスポート   | ⑦ その他の装置タイプ                                                                                                    |                        |        |
|          | 最近のセッション |                                                                                                    |                        |        |
| Ф        | 設定       |                                                                                                    |                        |        |
|          | 情報       |                                                                                                    |                        |        |
| ×        | 終了       |                                                                                                    |                        |        |
|          |          |                                                                                                    |                        |        |
|          |          |                                                                                                    |                        |        |
|          |          |                                                                                                    |                        |        |
|          |          |                                                                                                    |                        |        |
|          |          |                                                                                                    |                        | -1     |
|          |          |                                                                                                    |                        | P      |
|          |          |                                                                                                    |                        | - /    |

セッションツリー

**セッションツリー**は、セッションを作成する、またはセッションを開くと表示されま す。ここはメインエリアで、どのウェルを測定するか定義する、プロトコルを選択す る、測定結果を表示する、計算を実行する、結果レポートを作成するための場所です。

図 15. プレートレイアウト選択済みのセッションツリー。

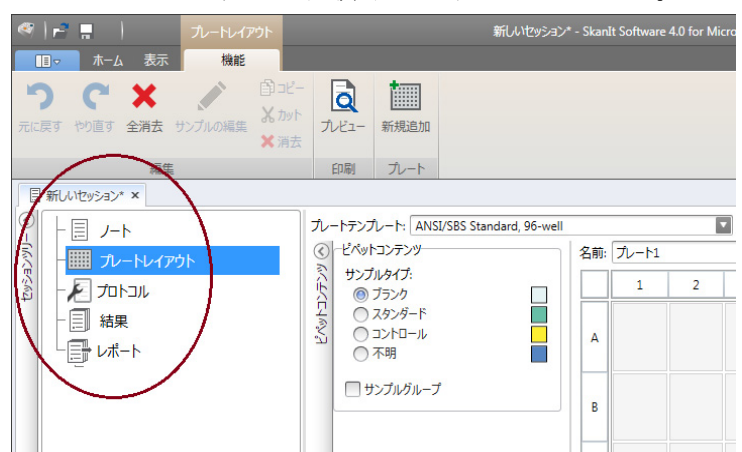

タスクリボン

タスクリボンのアクションは、**セッションツリー**で選択したセクションにリンクされて います。**セッションツリー**で**プレートレイアウト、プロトコル、結果**または**レポート**を 選択すると、関連するタスクリボンが開きます。タスクリボンは選択できるアクション を示します。

#### 図 16. プロトコルタスクリボン。

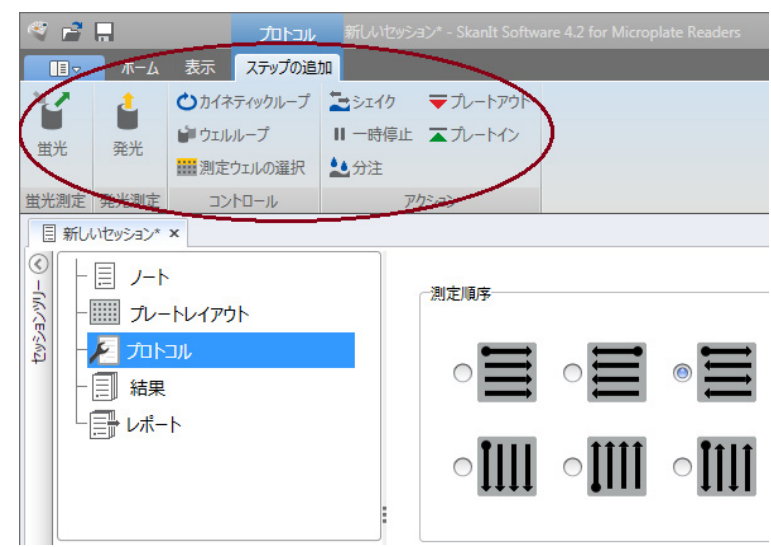

## ソフトウェア言語の選択

デフォルト言語は英語です。言語はフランス語、ドイツ語、イタリア語、日本語、ポル トガル語、ロシア語、簡体中国語、スペイン語に変更できます。

言語を変更するには:

1. アプリケーションメニューの設定をクリックします。

設定ウィンドウが開きます。

- 2. 一般設定のドロップダウンリストから言語を選択します。
- 3. 新しい言語を設定するために、ソフトウェアを再起動します。
- 図 17. 設定ウィンドウ。

|                                                                                                    | 🤊 i 🖻 🖪 🔢 👘                                                                                                    |                                                                                                    | ×                                                                                 |
|----------------------------------------------------------------------------------------------------|----------------------------------------------------------------------------------------------------|----------------------------------------------------------------------------------------------------|-----------------------------------------------------------------------------------|
| 一般時程         データペース         結果         保存されている後世線         保存されている後世線         スワックー         階級         フックー         服器         フレートアダブター         フレートアグブクー         プレートアグブクー         プレートアグブクー         プレートアグブクー         プレートアグブクー         プレートアグブクー         プレートアグブクー         プレートアグブクー         プレートアグブクー         プレートアグブクー         プレートアグブクー         プレートアグブクー         プレートアグブクー         プレートアグブムート         プレートアグブムート         プレートアンプレート         プレートアンプレート         プレートアンプレート         プレートアンプレート         プレートアンプレート         プレートアンプレート         プレートアンプレート         プレートアンプレート         プレートアンプレート         プレートアンプレート         プレートアンプレート         プレート         プレート         プレート         プレート         プレート         プレート         プレート         プレート         プレート         プレート         プレート         プレー | ■ アプリケーション設定の編集                                                                                                    |                                                                                                    | × ?                                                                               |
| ルートアグワター<br>プレートテンプレート         通信ログが(以PogamData)ThermOMID ReaderModgy (Tr主成<br>されます、現実有効にするには、アブリケーションを再起動する必要<br>があかます。           セキュリティ         ロウナイルが増大することも防ために、この場面を見時能すンのまま<br>にしないてくたさい。           研究室情報<br>研究室名:<br>住所:         研究室情報<br>研究室名:<br>法・レアドレス:                                                                                                    | <ul> <li>一般情報</li> <li>データペース</li> <li>結果</li> <li>保存されている検量線</li> <li>ドファクター</li> <li>機器</li> <li>イントを見てた</li> </ul> | <ul> <li>一般設定</li> <li>■ 目本語</li> <li>■</li> <li>●</li> <li>セッシュン実行前にプレートとプライム音器を確認</li> <li>■</li> <li>■</li> <li>第2の株子後にプレートを専内に入れたままにする</li> <li>●</li> <li>児 地名美国ひりを主成</li> </ul> | 電子メールルホート<br>電子メールガーバー名:<br>」は使元アドルス:<br>Test connection<br>色<br>ソフトウエアの色テーマ: 座 ■ |
| セキュリティ  DP3-ケィルが使たすることを防ぐために、20%総を長時間オンのまま  にしゃいて(ださい。                                                                                                    | プレートアタブター<br>プレートテンプレート                                                                                               | 通信ログがCLYProgramData\Thermo\MIP\Readers\Logs'に生成<br>されます。変更を有効にするには、アプリケーションを再起動する必要<br>があります。                                                                                         |                                                                                   |
|                                                                                                    | 世事业リティ                                                                                                    | ロウライルが増大することを防ぐために、この機能を長時間オンのまま<br>にしないてください。       研究空情報       研究室名:       住所:       電話番号:       メールアドレス:                                                                           |                                                                                   |

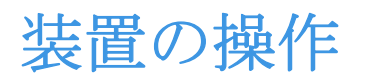

この章では、測定開始前の装置の準備手順について説明します。

機器と SkanIt コンバータを設置したら、機器の電源を入れ、コンバータが起動していることを確認し、SkanIt ソフトウェアを起動します。ソフトウェアは自動的に装置を検出します。ソフトウェアをインストールしていなければ、インストール概要に進みます。

分解時は装置を操作しないでください。

### 装置の起動

装置の左側に電源スイッチがあります。スイッチを「オン」の位置に入れます。SkanIt コンバータが電源に接続されていることを確認してください。

装置の前面カバーの LED ライトは3つの状態を示します。

- ・緑 = オン、動作準備完了
- ・ オレンジ = 動作中
- ・ 赤 = エラー

点灯していない場合は、スイッチがオフか、電源ケーブルが接続されていません。

#### 装置の起動

装置をオンにします。装置は一連の初期化テストと調整を自動的に実行します。また、 機械的、電気的、光学的チェックも行います。LED ライトはチェック中はオレンジ色で す。

装置が測定準備ができると、LED ライトは緑色に変わり、プレートキャリアが排出され ます。推奨されるウォームアップ時間は 15 分ですが、装置は、初期化期間後直ちにコ マンドを実行することができます。

初期化テストや調整で何か失敗した場合、LED ライトは赤に変わります。電源をオフに して、またオンにします。これで解決しない場合には、承認された技術サービスにお問 い合わせください。

# 装置をオフ

毎日の使用後は装置をオフにします。

- 1. 毎回の使用後は、脱イオン化した蒸留水でディスペンサーチューブを完全に洗浄し ます。流体経路は保管のために満たしておきます。
- 2. ソフトウェアまたは装置から、プレートトレイの挿入を実行します。
- 3. 装置の左側パネルにあるオン / オフスイッチから装置をオフにします。

また、SkanIt コンバータを電源から取り外すことができます。

### ソフトウェアと装置の接続

ソフトウェアと装置の接続

- 1. SkanIt コンバータからの USB ケーブルをコンピュータに接続します。
- 2. 装置をオンにします。

装置の前面カバーの LED ライトが緑色に点灯するまで待機し、コンバータと装置が 接続を確立するまで、約1分間待機します。

3. SkanIt ソフトウェアを起動します。

ソフトウェアは自動的に装置を検出します。

- 4. 新しいセッションの作成。
- 5. 開始ボタンの上にあるドロップダウンメニューから装置を選択します。

# プレートの挿入 / 取り出しの実行

プレートキャリアの挿入/取り出しはソフトウェアまたは装置から実行できます。

#### ソフトウェアから

ソフトウェアから、開始ボタンの下にあるプレートインまたはプレートアウトアイコン をクリックします。

図 18. 開始の下の左から右へ:プレートイン、プレートアウト、ディスペンサーの プライム、ディスペンサを空に。

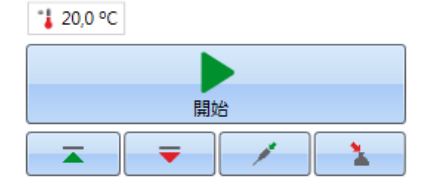

装置から

装置の(左側の)装置カバー内のプレートの挿入 / 取り出しスイッチを押して、プレートの挿入 / 取り出しを行います。

## ドロッププレートの設置

装置に付属するドロッププレートを取り付けることを推奨します。ドロッププレート は、マイクロプレート無しでの不慮の分注により引き起こされる損傷から装置を保護し ます。マイクロプレートをプレートキャリアに配置し忘れ、ドロッププレートが所定の 位置にある場合、試薬は、装置の内部ではなく、ドロッププレート内に分注されます。 ドロッププレートは、19mlの液体を保持することができます。

1. ドロッププレートをプレートキャリア内に配置します。

#### 図 19. ドロッププレート

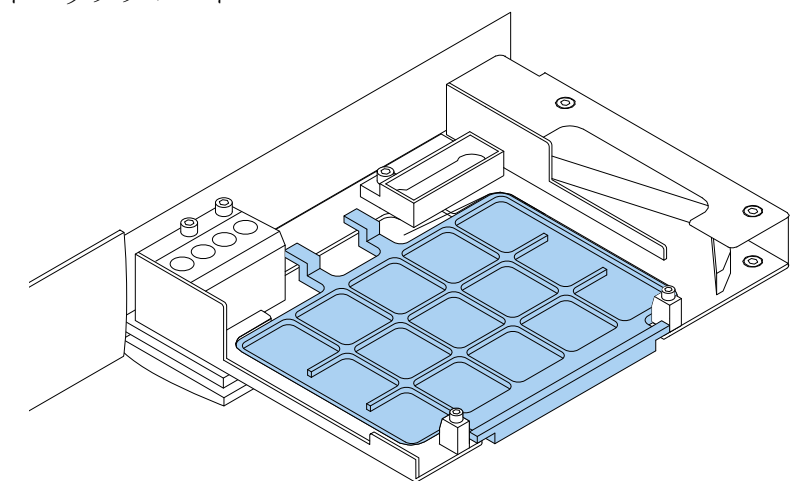

2. マイクロプレートをドロッププレート上に配置します。詳細情報については、マイ クロプレートのロードを参照してください。

注意 ドロッププレートを底部読み取り用に使用することはできません。

# プレートアダプターの設置

発光測定では、10mm 高プレートを適切な高さに持ち上げる場合には、プレートアダプ ターが必要です。

詳細情報については、Thermo Scientific<sup>™</sup> Fluoroskan<sup>™</sup> FL, Fluoroskan<sup>™</sup>, Luminoskan<sup>™</sup> Technical Manual.。

プレートアダプターの設置

1. アダプターをマイクロプレートの下のプレートキャリア内に配置します。

注意他のプレートタイプで装置を使用する前にプレートアダプターを取り外します。

# マイクロプレートのロード

注意 正しいプレートタイプを選択してください。

最大プレート高は25mmです。これより高いプレートは使用しないでください。

プレート高が10mmの場合には、プレートが測定用に最適な高さではない可能性があります。この場合には、プレートアダプターを使用してください。

プレート高が14mm 未満の場合には、分注はできません。

マイクロプレートのロード

- 1. プレートタイプ、アダプター、SkanIt ソフトウェアのプレートテンプレートが一致 していることを確認します。
- 2. 装置のプレートの挿入 / 取り出しスイッチを押すか、SkanIt ソフトウェアのプレー トアウトを選択して、プレートキャリアを取り出します。
- 3. A1 の角がトレイに左上の角に位置するようにマイクロプレートをプレートキャリア 上にロードします。

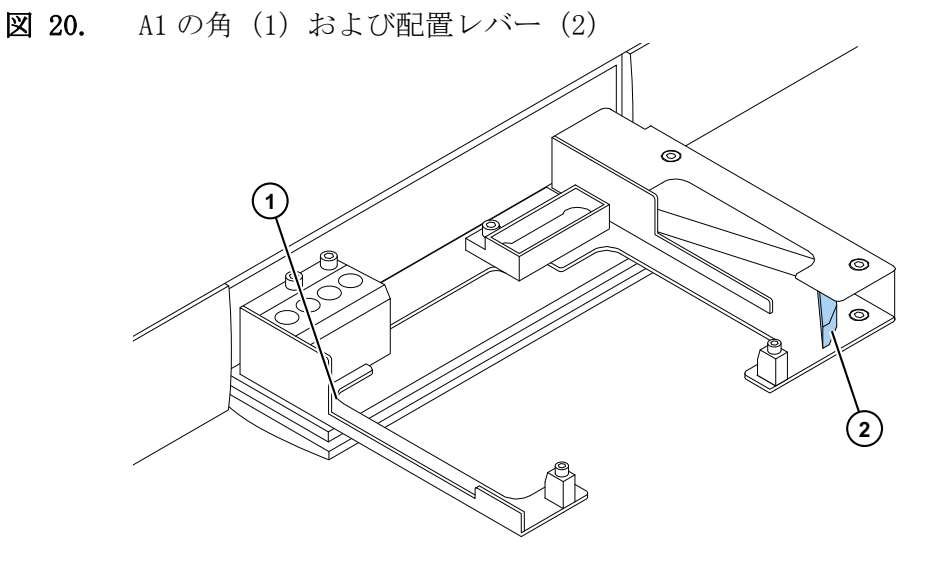

4. 装置のプレートの挿入 / 取り出しスイッチを押すか、SkanIt ソフトウェアのプレー トインを選択して、プレートキャリアをロードします。

プレートキャリア内の配置レバーは、プレートがロードされる際、プレートを自動 的にキャリアの左上(A1)の角に正しく配置します。

5. 測定を定義するために測定パラメータを選択します。

測定は、SkanIt ソフトウェアにより実行されます。

**ヒント** 長時間インキュベーションを使用する場合、プレートのふたを使用します。

分注

マイクロプレートへの自動試薬注入のために、2つのディスペンサーを使用できます。

分注チップ

ディスペンサーヘッドには、ブラック分注チップ 0.40 (Ø 0.40mm) が装備されており、 5µ1 以上の容量に推奨されます。

図 21. 0.40 分注チップ:

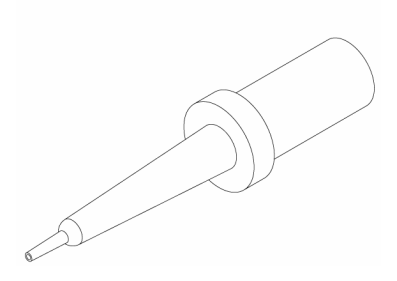

分注位置M、XおよびY

装置には、3つの分注位置があります。ディスペンサー1と2のどちらでも、すべての 位置を使用できます。装置はディスペンサーヘッドがどちらの分注位置に挿入されたか を認識します。

図 22. ディスペンサーチップの配置:M位置(1)、Y位置(2)およびX位置(3)

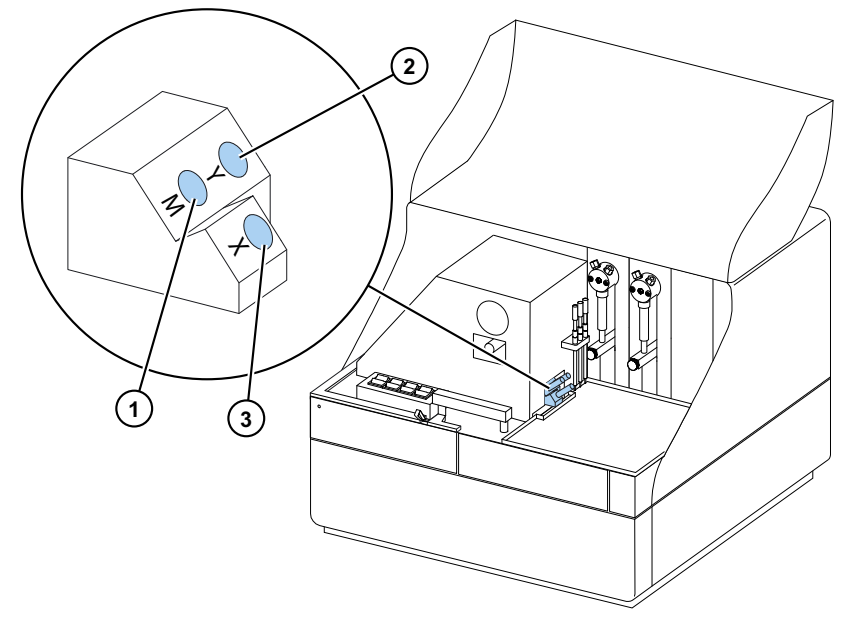

分注と同時に測定を開始するためには、分注ヘッドを正しい測定位置である分注位置 M に置きます。これにより、分注と測定間の遅延をなくすことは、高速な反応速度では重要です。

正しい測定位置を指していない分注位置(位置 X および Y)を使用する場合、装置は測定ステップの前に余分なプレートの動きをします。これによって分注と測定の間に短い 遅延が生じることがあります。

### ディスペンサーのプライミング

測定セッションでディスペンサーを使用する前に、ディスペンサーのプライミングが必要です。ディスペンサーのプライミングとは、チューブに分注する液体を満たすことです。吸引チューブは、試薬容器とシリンジの間にある入力チューブです。分注チューブは出力チューブです。

ソフトウェアまたは装置からプライミングを開始できます。

- 1. 試薬容器の中に吸引チューブの先端を入れます。
- 2. ディスペンサー先端を廃液容器に保持します。

**重要** プライミング中は分注ヘッドを分注位置 M、X または Y に挿入しないでくだ さい。

- 3. プライミングを開始します。
  - a. 装置から:

液体が流れ出てくるまで、プライムスイッチを押します。

- b. ソフトウェアから:
  - i. **プライムディスペンサー**アイコンをクリックして、**プライム**ウィンドウを開きます。
  - ii. ディスペンサーを選択します。

iii. 容量を選択します。

iv. プライムをクリックします。

4. 分注ヘッドを位置 M、X または Y に挿入します。

#### 測定セッションでの分注ステップ

ディスペンサーのプライミング後、分注を含むセッションを実行できます。分注パラ メーターが正しいことを確認します。

ソフトウェアと装置の両方で、同じディスペンサー(1または2)と位置(M、Xまたは Y)を選択します。装置は自動的に同じ位置が選択されているか確認します。

図 23. 装置で選択したものと同じディスペンサー(1または2)と位置(M、Xまたは Y)をソフトウェアでも選択します。

| - 📃 ノート<br>- 🎹 ブレートレイアウト<br>- 尾 プロトコル             | Dispenser: 1<br>容量 [µl]: 50 |
|---------------------------------------------------|-----------------------------|
| L <u>▲ 分注1 ×</u><br>- □ 結果<br>L ▲ 分注1<br>- □ レポート | 位置<br>◎ F<br>○ L            |

### ディスペンサーを空にする

装置またはソフトウェアから、チューブ内の液体を試薬容器に戻すことができます。 ディスペンサーを空にするには:

a. 装置から:

液体が逆流して戻るまで、空にするスイッチを押します。

- b. ソフトウェアから:
  - i. **ディスペンサを空に**アイコンをクリックして、**空にする**ウィンドウを開きま す。
  - ii. ディスペンサーを選択します。
  - iii.容量を選択します。
  - iv. 空にするをクリックします。

### ディスペンサーヘッドの高さの調整

プレート高は、ウェルの内部高さではなく、カバーされていないウェルのプレート底部 からの高さとして定義されます。

選択されたディスペンサーヘッドの高さ、使用されるプレートおよび SkanIt ソフト ウェアで選択されるテンプレートが一致しなければなりません。SkanIt ソフトウェア内 のプレート高を確認するには**設定**の下のプレートテンプレートに進みます。

注意 プレート高が 14mm 未満の場合には、分注はできません。

ディスペンサーヘッドの高さを調整するには、固定カラーの周りで赤い調整カラーを移動させます。

表 2. ディスペンサーヘッドの高さ

| ディスペンサーヘッド | プレート高 [mm]: | 例          | 調整カラーの番号 |
|------------|-------------|------------|----------|
|            | 14.0 ∼ 15.0 | 96 ウェルプレート | 0        |

 表 2.
 ディスペンサーヘッドの高さ

 ディスペンサーヘッド
 プレート高 [mm]: 例
 調整カラーの番号

 15.1~18.0
 1

 1
 18.1~21.0
 6~48 ウェルプ
 2

 レート
 18.1~21.0
 6~48 ウェルプ
 2

**注意** ディスペンサーチップが常にそのスロットに十分深く挿入されていることを確認します。

**重要** マイクロプレートが 15mm よりも高い場合は、遮光体を取り外さなければなりま せん。遮光体の取り外しに関する詳細情報については、*Thermo Scientific*<sup>™</sup> *Fluoroskan*<sup>™</sup>*FL, Fluoroskan*<sup>™</sup> *and Luminoskan*<sup>™</sup>*Technical Manual*。

ディスペンサーヘッドの高さの調整

- 1. 真鍮チューブロックからディスペンサーヘッドチューブを取り外します。
  - 図 24. ディスペンサーヘッドチューブ (1)、真鍮チューブロック (2)

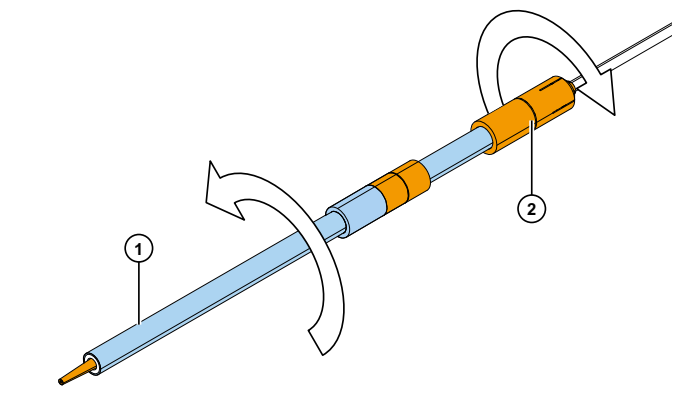

2. 赤い調整カラーを固定カラーの片側から他方に移動します。

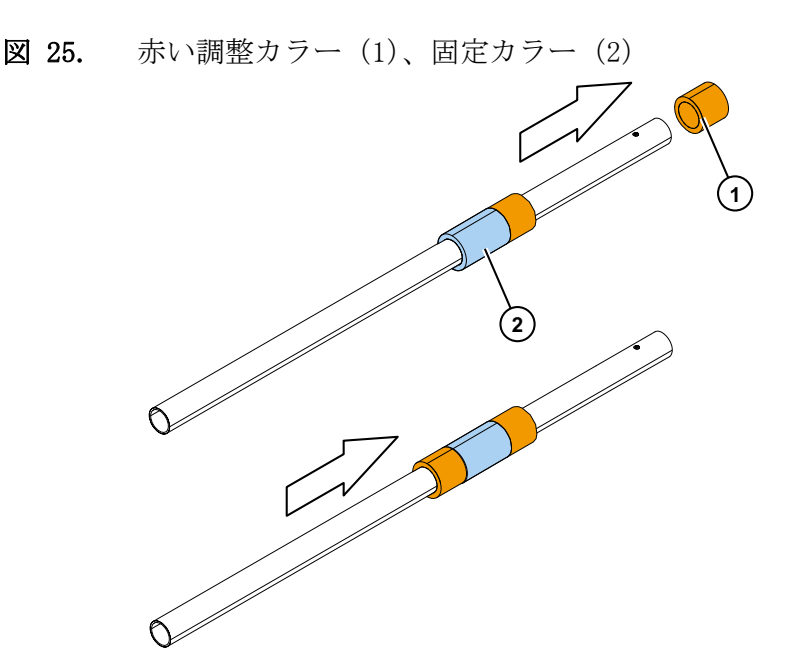

3. 真鍮チューブロックにディスペンサーヘッドチューブを再度合わせます。

### 励起ビームサイズの選択

励起ビームセレクターは、Fluoroskan FL および Fluoroskan にのみ存在します。

励起ビーム選択とは、通常ビーム(Ø 3mm)または狭ビーム(Ø 1.5mm)の選択の可能性 を意味します。通常ビームは、96 ウェルプレートおよびより大きいウェルに適していま す。狭ビームは例えば 384 ウェルプレートを測定するのに必要であり、プレートフォー マットとは無関係に、すべてのマルチポイント測定に推奨されます。

**図 26.** 上部読み取りを実行するときの励起ビーム選択

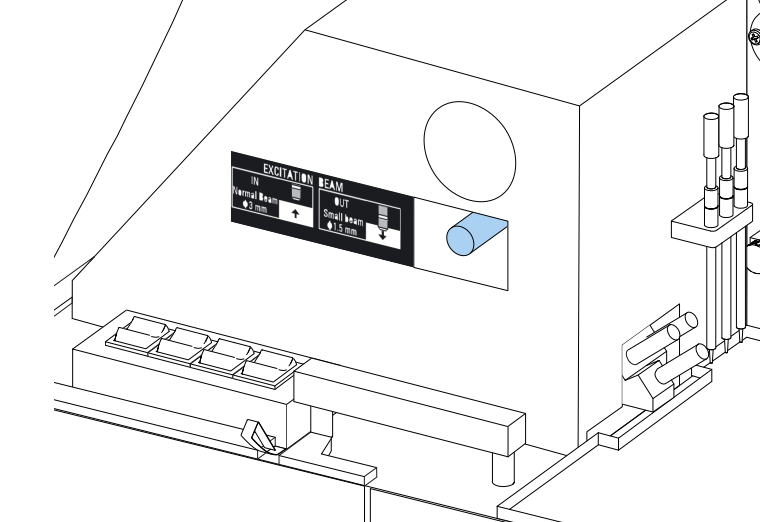

通常ビームを選択するには、レバーをしっかりと押します。 狭ビームを選択するには、レバーをしっかりと引きます。 **注意** SkanIt ソフトウェアから同じ励起ビームサイズを選択します。 励起ビームサイズの選択に関する詳細情報については、*Thermo Scientific*<sup>™</sup> *Fluoroskan*<sup>™</sup> *FL*, *Fluoroskan*<sup>™</sup> *and Luminoskan*<sup>™</sup> *Technical Manual*。

# 安全な使用のための規則

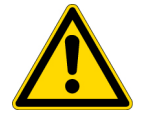

#### 注意

1. 分解時または露出時は装置を操作しないでください。

#### 重要

- 1. 動作中はチャンバーの扉を開けないでください
- 2. 認定された人員のみが、光学カバーを開けることができます。
- 3. 迷光を避けるため、空の分注位置を閉じるために、ダミープラグを使用します。
- 4. 分注チューブが適切に取り付けられ、漏れがないことを確かめます。
- 5. 装置のあらゆる部品はオートグレーブ出来ません。
- 6. 説明で許可されたもの以外の部品のネジを緩めたり、取り外さないでください。
- 7. 素手でフィルターや光学レンズの表面を触らないでください。
- 8. 光学系部品を損傷しないでください。

#### 注意

- 1. 研究室から持ち出す前、保守サービスの前には装置を除染してください。
- 2. 設置と保守のチェックリストを確認してください。
- 3. プレートアダプターのすべての穴をきれいな状態で保ってください。
- 4. 正常に機能しない場合には、装置を使用しないでください。
- 5. 装置には液体をこぼさないでください。
- 6. ディスペンサーとマイクロプレートの耐薬品性を考慮してください。
- 7. マイクロプレートやチッププライミング容器が満杯でないことを確かめてください。
- 8. 自動ディスペンサーでは、沈殿や凝結を生じる可能性のある液体や機械的な粒子 を含む液体を使用しないようにしてください。
- 9. ディスペンサーは乾燥させないでください。

#### ヒント

- 1. 使用後はプライミング容器を空にします。
- 2. 汚染を避けるため、マイクロプレートの底部は乾いた状態を保ちます。
- 3. 必要な場合は、4 ウェルプレートストリッププライミング容器を交換します。

# 5

# SkanIt ソフトウェアの使用

この章では、ソフトウェアユーザーインターフェイスの主要部分であるセッションツ リーについて説明します。セッションの作成方法、測定結果の表示とエクスポート、計 算の実行、データレポート作成方法についての情報が記載されています。

ソフトウェア使用についての一般的な概要は次のとおりです。

- 1. 新しいセッションを作成するか、既存のセッションを開きます。
- 2. プレートレイアウトとプロトコルを定義します。
- 3. セッションを開始します。
- 4. 結果を表示し、計算を実行します。
- 5. 結果レポートを作成し、データをエクスポートします。

### セッション

アッセイを定義し、実行するために必要な情報は*セッション*中に保存されています。 SkanIt ソフトウェアを使用すると、独自のアッセイ用のセッションを構築したり、既製 のセッションを実行または変更することができます。

#### セッション構造

**セッションツリー**は、ソフトウェアの主な使用領域です。**セッションツリー**は5つの主要なセクションがあります。

- 1. **ノート -** セッションについてのメモを書きます。
- 2. プレートレイアウト 測定するマイクロプレートのウェルを定義します。
- 3. プロトコル 装置が何をするのかを定義します(測定、振盪など)。
- 4. 結果 測定結果を表示し、計算方法を選択します。
- 5. レポート 測定のレポートと計算結果を作成します。

図 27. セッションツリー。

| (1)  | - 🗏 J-h       |
|------|---------------|
| JW/E | ー▥ フレートレィアウト  |
| two  | - 🖉 לם אבאם ל |
|      |               |
|      | <br>└╨-ト      |
|      |               |
|      |               |

セッションの作成と保存

- 1. [アプリケーションメニュー]タブをクリックします。
- 2. 新規と最近にある新規セッションボタンをクリックします。
- 3. ホームリボンで名前を付けて保存または保存をクリックします。
- 4. **セッションとして保存**ウィンドウで、セッションを保存するフォルダーを選択しま す。

セッションは SkanIt ソフトウェアデータベースに保存されます。

5. セッションに名前を付けて、保存をクリックします。

# プレートレイアウト

ここでは、どのウェルを測定(または分注)するか、マイクロプレートにはどのような 種類のサンプルがあるかをソフトウェアで指定します。ピペット内容セクションでは、 サンプルの性質を定義します。仮想ピペットセクションでは、プレートにサンプルを追 加します。

プレートレイアウトを空のままにできます。そのときは、装置は自動的に全プレートを 測定します。

図 28. プレートレイアウト中のピペットの内容セクション(左)と仮想ピペットセクション(右)。

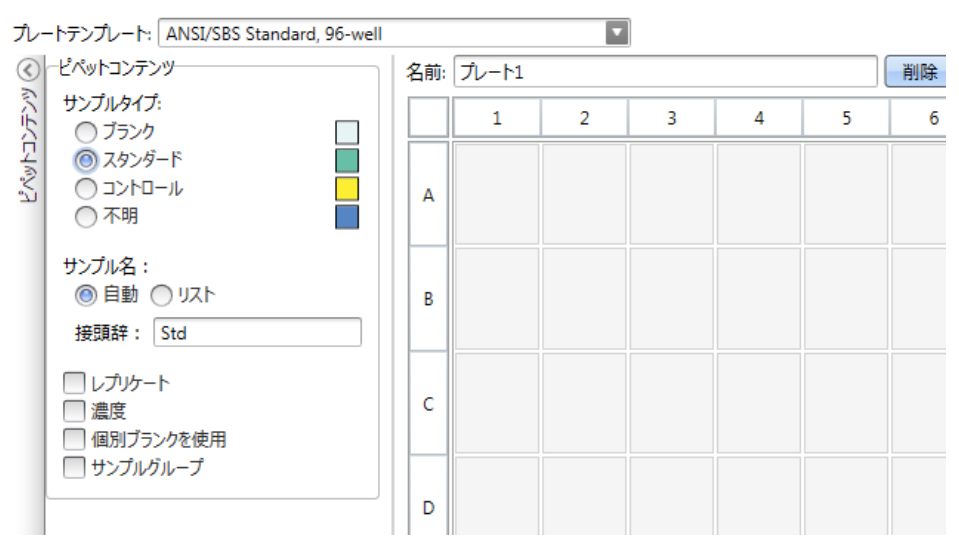

#### プレートのサンプル定義

- 1. セッションツリーのプレートレイアウトをクリックします。
- 2. ドロップダウンリストからプレートテンプレートを選択します。
- 3. サンプルタイプとサンプルの性質を選択します。
- 4. 仮想ピペット (カーソル) でプレートのウェルをクリックして、サンプルを追加し ます。

**ヒント** ウェル間でピペットをドラッグすることで、一度に複数のサンプルを追加することができます。

ウェルの消去または編集は、ウェルを右クリックします。

図 29. 例:2つのレプリケートを並べて、スタンダードサンプルの希釈系列を追加す るには(5、10、50、100、500 µ1/m1)、以下に示すピペット内容パラメー ターを選択し、仮想ピペットをウェルにペイントすることで、プレートにサ ンプルを追加します。

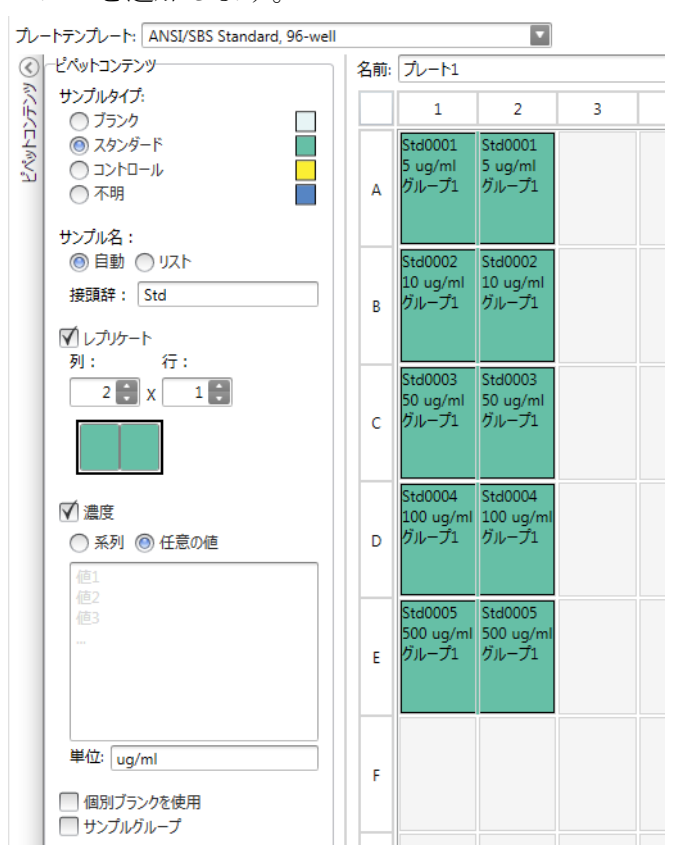

プロトコル

ここでは装置が実行するアクションを定義します。装置はプロトコルで列挙された順番 にアクションを実行します。 図 30. この例では、装置は最初にウェルに液体を分注し、次にプレートを揺らし、 そして蛍光を測定します。

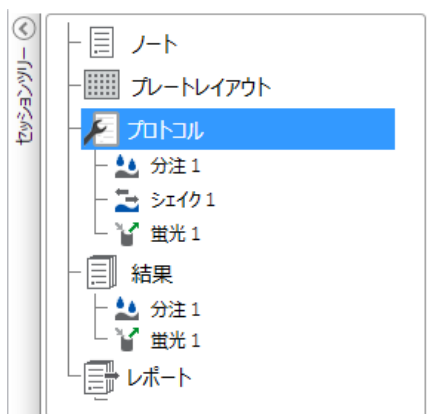

プロトコルの定義:

- 1. **セッションツリー**のプロトコルをクリックします。
- 2. **プロトコル**リボンからアクションを選択します。**セッションツリー**にアクションが 表示されます。
- 3. 測定波長など、アクションパラメーターを定義します。

アクションの順番を変更するには、移動するアクションをクリックし、小さな矢印 をクリックして上下に移動させます。

図 31. アクションを上下に移動させるには、矢印アイコンをクリックします。アクションを削除するには、Xマークをクリックします。

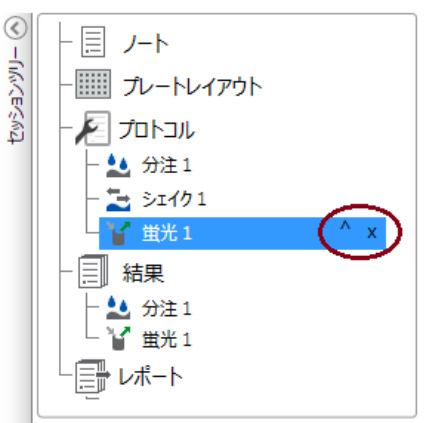

プロトコルアクション

プロトコルリボンからプロトコルアクションを選択します。

**注意** ソフトウェアは自動的に装置構成を検出し、利用可能なアクションのみを表示します。

図 32. アクション追加のためのプロトコルリボン。

| 🤏 📑  |      |         | วํอトวル  | 新しいセッション* - SkanIt Softw | are 4.2 for Microplate Readers × |
|------|------|---------|---------|--------------------------|----------------------------------|
|      | ホーム  | 表示      | ステップの追加 |                          | ~ 📮 ?                            |
| 2    | 2    | ひカイネティ  | ィックループ  | ➡シェイク マプレートアウト           |                                  |
| ###  | ZKAL | じ ウェルル・ | ープ      | Ⅱ 一時停止 🛣 ブレートイン          |                                  |
| 鱼儿   | 光儿   | ■測定ウェ   | ルの選択    | 10分注                     |                                  |
| 蛍光測定 | 発光測定 | コントロ    | 1-1     | アクション                    |                                  |

#### 表 3. プロトコルアクションと説明。

| アクション        | 説明                                                                                            |
|--------------|-----------------------------------------------------------------------------------------------|
| 蛍光           | 蛍光強度の測定。                                                                                      |
| 発光           | 発光の測定。                                                                                        |
| カイネティックループ   | カイネティック測定では、定義された時間間隔で複数回<br>サブステップを実行します。                                                    |
| ウェルループ       | 選択したウェルの数だけ、同時に複数のウェルでサブス<br>テップを実行します。                                                       |
| 測定ウェルの選択     | プレートレイアウトで定義された一部のウェルでのみ、<br>サブステップを実行します。プレートレイアウトで定義<br>されたすべてのウェルを測定する場合には、エリア定義<br>は不要です。 |
| シェイク         | ウェル内の液体を混合するために、マイクロプレートを<br>揺すります。                                                           |
| 分注           | 所定の量の液体をウェルに分注します。                                                                            |
| 一時停止         | プロトコルを一時停止します。                                                                                |
| プレートアウト / イン | プロトコルの途中で、プレート挿入 / 取り出しを実行し<br>ます。                                                            |

**ヒント** カイネティック測定を実行するには、反応速度ループのサブステップとして 測定ステップを追加します。

図 33. カイネティック発光測定の例。

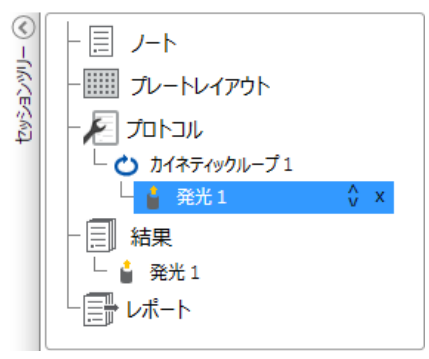

5 SkanIt ソフトウェアの使用 測定開始

# 測定開始

1. 開始ボタンをクリックします。

図 34.

図 35.

| 開始ボタン。             |
|--------------------|
| " <b>↓</b> 20,0 °C |
|                    |
| 開始                 |
| <b>— — / 1</b>     |

2. セッション名フィールドにセッションの名前を書きます。

すでにセッションに名前を付けたことがあれば、この手順は省略されます。

- 3. **保存**をクリックして、測定を開始します。ソフトウェアはアクションが実行中であ ることを示しています。
- 4. 結果からアクションをクリックすると、実行中に測定結果を見られます。

実行を停止する必要があれば、中止をクリックします。その時点までに測定された 結果は保存されています。

| S    |                         |                                         | Session - SkanIt Software 4.2 for Microplate Readers - |       |
|------|-------------------------|-----------------------------------------|--------------------------------------------------------|-------|
|      | ホーム                     | 表示 ステップの追                               |                                                        | ~ 📮 ( |
| 2    | 1                       | むカイネティックループ                             | ⇒シェイク マプレートアウト                                         |       |
| 借米   | 盤米                      | ビーウェルループ                                | Ⅱ 一時停止 ▲ 九ートイン                                         |       |
|      |                         | 1000 100 100 100 100 100 100 100 100 10 | ▲分注                                                    |       |
| 蛍光測定 | 発光測定                    | コントロール                                  | アクション                                                  |       |
| Ses: | sion ×                  |                                         |                                                        |       |
|      | 国 ノート                   |                                         |                                                        |       |
|      |                         |                                         | 光学系                                                    |       |
| (F)  |                         | יועיערשיוי                              | <ul> <li>通常</li> </ul>                                 |       |
| 4    |                         |                                         |                                                        |       |
|      |                         | EDG I                                   |                                                        |       |
|      | 日本                      | ¥ 1                                     |                                                        |       |
|      |                         | 6.                                      |                                                        |       |
|      |                         |                                         | 測定時間 [ms]: 1000                                        |       |
|      | Fluoroska<br>100-160400 | an FL 100-1604003                       | •                                                      |       |
|      | †ЛН6                    | インキュペーター:オフ                             | ● 高度なパラメータ                                             |       |
|      |                         | 1 25,5 °C                               |                                                        |       |
|      |                         | 0                                       | 現在のステップ: 🎍 発光 1                                        |       |
|      |                         |                                         |                                                        |       |
|      |                         | 中止                                      |                                                        |       |

**重要** 測定中は測定チャンバーの扉を開けないでください。ディスペンサーのスライ ドカバーは開きます。

## 結果

ここでは測定結果を表示し、計算を実行できます。SkanIt ソフトウェア以外で使用する ために、測定と計算データをエクスポートすることも可能です。

#### 結果を表示する

1. **セッションツリー**の結果から測定ステップをクリックします。

2. 結果を表示するにはプレートまたはリストタブをクリックします。

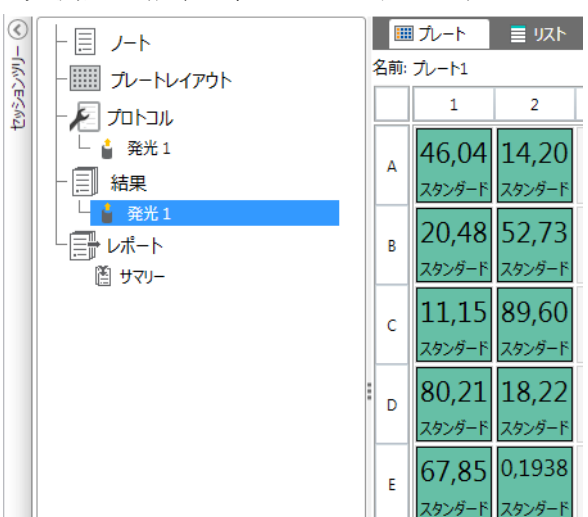

図 36. 発光測定の結果と、プレート表示が開かれた状態。

#### Excel に結果をエクスポート

1. 結果ビューで、Excel にエクスポートタブをクリックします。

2. データを保存します。

**ヒント**レポートを作成することで、同じファイルに複数ステップのデータをエクスポートできます。結果レポートは、Excel、PDF、XML、TXT形式で作成できます。

### 計算

ソフトウェアには計算機が内蔵されており、データ処理に使用できます。測定の前後ど ちらにも計算を追加できます。測定およびネスト計算にもいくつかの計算を追加するこ とができます。

セッションツリーで真上にある結果データを計算に使用します。

#### 計算の追加

- 1. **セッションツリー**で計算のソースデータとして使用する結果のステップを選択しま す。
- 2. 結果リボンで計算アクションをクリックします。セッションツリーにアクションが 表示されます。
- 3. 計算パラメーターを定義します(必要な場合)。
- 4. 較正結果を表示するにはプレートまたはリストタブをクリックします。
- 5. 保存をクリックします。

図 37. この例では、蛍光測定データは、ブランク減算のソースデータであり、ブランク減算データは標準曲線のソースです。

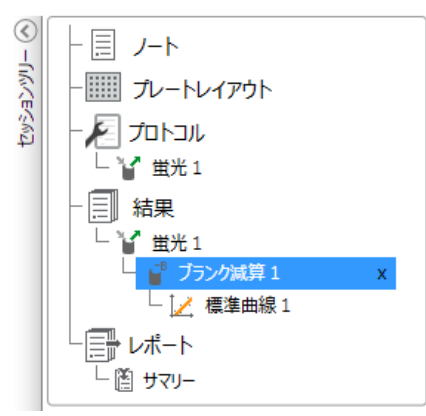

計算アクション

結果リボンから計算アクションを選択します。

図 38. 計算を追加するための結果リボン。

| «) 📑 📮 丨                         | 結果                      | 新しいセッショ             | ン* - SkanIt :  | Software 4.0 | for Microplat | te Readers           |                                 |                   | - 🗆 X           |
|----------------------------------|-------------------------|---------------------|----------------|--------------|---------------|----------------------|---------------------------------|-------------------|-----------------|
| ■ ホーム 表示                         | 計算の追加                   |                     |                |              |               |                      |                                 |                   | ^ 🖬 ?           |
| <b>・ B</b> 天<br>ブラング減算 平均、SD、CV% | ●目 1:X<br>●日 2%<br>基本計算 | 希釈率<br>正規化<br>光路長補正 | ↓ 標準曲線         | 用量反応         | した<br>カイネティック | → スペクトル<br>④ マルチポイント | <b>↓ • • •</b><br>• • • •<br>分類 | ✓品質管理<br>fx カスタム式 | <b>.11</b> 0777 |
| 基本                               | 7                       |                     | <del>ל</del> . | ーブ           | デ             | 一夕抽出                 |                                 | 処理                | 余分なツール          |

表 4. 計算アクションと説明。

| アクション     | 説明                                                          |
|-----------|-------------------------------------------------------------|
| ブランク減算    | すべてのサンプルから、平均のブランク値を減算し<br>ます。                              |
| 平均、SD、CV% | 平均、標準偏差(SD)、サンプルレプリケートの変動<br>係数(CV%)を計算します。                 |
| 基本計算      | 減算、掛算、除算など単純な計算を実行します。                                      |
| 希釈率       | 未知のサンプルの結果に、プレートレイアウトで定<br>義された希釈係数を掛算します。                  |
| 正規化       | サンプルグループのデータを B <sub>0</sub> 参照サンプルに正規<br>化します。結果は%で表示されます。 |
| 光路長補正     | 吸光度の測定データは 10mm の光路長(=標準キュ<br>ベット)に対応するように正規化します。           |
| 標準曲線      | サンプル濃度の計算は、標準サンプルの希釈系列か<br>ら作成された標準曲線に基づいて行われます。            |
| 用量反応      | 例えば、測定されたサンプルの活性が 50% 失われる<br>( = ED50)の濃度を計算します。           |
| カイネティック   | カイネティックデータ用の異なる種類の計算を提供<br>します。                             |

| アクション   | 説明                                                |
|---------|---------------------------------------------------|
| スペクトル   | スペクトルデータ用の異なる種類の計算を提供しま<br>す。                     |
| マルチポイント | 各ウェルでの多点測定結果を各ウェルあたり1結果<br>に減らすための異なる種類の計算を提供します。 |
| 分類      | ユーザーが定義した制限値に基づいて、サンプルを<br>別々のカテゴリーに分けます。         |
| 品質管理    | 既知のコントロールサンプルと比較など、試験の有<br>効性を確認します。              |
| カスタム式   | カスタム計算を作成できます。                                    |
| グラフ     | 結果データからグラフを作成します。                                 |

#### **表 4.** 計算アクションと説明。

### レポート

測定と計算データの両方を含む結果レポートを作成できます。結果レポートは、Excel、 PDF、XML、TXT 形式でエクスポートできます。

レポートの下に集計テーブルが自動的に作成されます。集計テーブルは、エンドポイン ト測定の測定と計算結果のみが示されています。結果のまとめには、カイネティック、 スペクトル、またはマルチポイントの結果は含まれません。

レポートする個別の結果セクションを選択することで、どんなデータもエクスポートできます。

#### データレポートの作成

1. **セッションツリー**のレポートをクリックします。

2. レポートセクション一覧からレポートに含めるセクションにチェックを入れます。

図 39. チェックしたレポートセクションのあるレポートウィンドウが開きます。

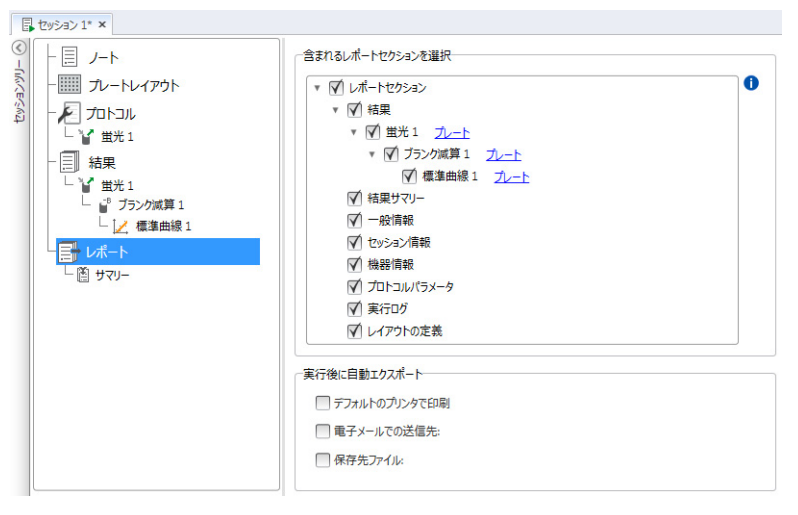

#### 結果レポートの手動エクスポート

- 1. レポートをエクスポートする結果リボンで、PDF、Excel、XML または TXT 形式をク リックします。
- 2. レポートを保存します。

レポートは自動的に、選択した形式で開きます。

#### 自動的に結果レポートをエクスポート

実行後に特定の宛先に自動的にレポートをエクスポートするようにソフトウェアを設定 できます。

セッションを実行する前に、レポートの内容とレポートのエクスポート先を選択する必要があります。

- 1. **セッションツリー**のレポートをクリックします。
- 2. 自動エクスポート fter 実行ウィンドウでファイルに保存をチェックします。
- 3. ファイルに名前を付け、参照をクリックして、保存先フォルダーとファイル形式を 選択します。
- 4. セッションを保存します。

次回にセッションを開始するときは、レポートは選択した保存先フォルダーに自動 的に保存されます。

### 保存済みのセッション

2種類の保存済みセッションがあります。

a. 実行前に保存されたセッション。

保存済みだが実行されておらず、測定データを持たないセッション。すべての内 容は編集できます。

b. 実行されたセッション。

実行されたセッションは自動的に保存されます。プロトコルを編集できません が、その他すべての内容を編集できます。緑色の矢印アイコンは、測定データを 持った保存済みセッションを示します。

図 40. 測定データありのセッション(緑アイコン)と測定データなしのセッション (アイコンなし)。

最近のセッションを開く

| saved session with measurement data<br>Fluoroskan FL        | -(=) |
|-------------------------------------------------------------|------|
| <br>saved session with no measurement data<br>Fluoroskan FL | -[=1 |

## 既存のセッションを開く

最近のセッション、または古いセッションを開くことができます。

#### 最近のセッションを開く

- 1. アプリケーションメニューの新規と最近をクリックします。
- 2. 最近開いたセッション一覧から最近のセッションを選択します。

**セッションツリー**にセッションが開かれます。

#### 古いセッションを開く

- 1. アプリケーションメニューの**開く**をクリックします。
- 2. **セッションブラウザー**ウィンドウからセッションを選択します。

特定のセッションを素早く検索するために高度な検索を使用することができます。

#### お気に入りセッションの固定

お気に入りセッションとして固定する最近のセッションをクリックします。お気に入り セッションは最近のセッション一覧に留まります。

図 41. この例では、[最近のセッションを開く]の最初のセッションをお気に入りとしてマークしています。

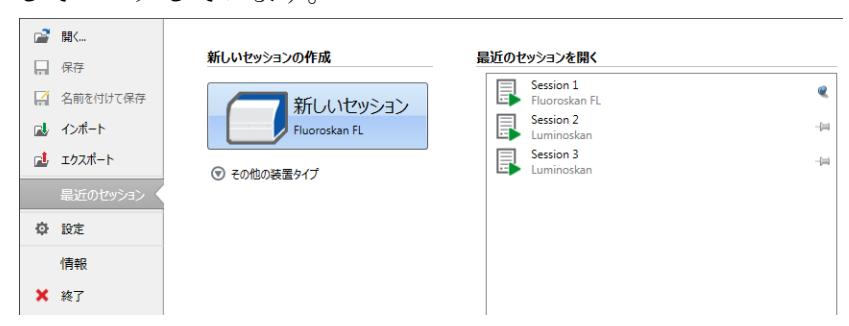

#### セッションのエクスポート

セッションを SkanIt ソフトウェアデータベースから他のデータベースにコピーするに は、最初にエクスポートが必要です。セッションをエクスポートすると、\*. ska 拡張子 のファイルが作成され、SkanIt ソフトウェアがインストールされた別の PC にインポー トすることができます。SkanIt ソフトウェア以外でエクスポートしたセッションを開く ことはできません。

- 1. アプリケーションメニューを開きます。
- 2. エクスポートをクリックします。エクスポートセッションウィンドウが開きます。

|       |                                |  | <b>^</b> |
|-------|--------------------------------|--|----------|
|       | anit Software<br>Demo Sessions |  | A        |
| ▶ □ = | Thermo Scientific              |  |          |
| 🗹 📑   | セッション 1                        |  |          |
|       | セッション 2                        |  |          |
|       |                                |  |          |
|       |                                |  |          |
|       |                                |  |          |
|       |                                |  |          |
|       |                                |  |          |
|       |                                |  |          |
|       |                                |  |          |
|       |                                |  |          |
|       |                                |  |          |

図 42. 選択したセッションとエクスポートフォルダー。

- 3. エクスポートしたいセッションをチェックします。
- 4. 参照をクリックして、セッションをエクスポートする Windows フォルダーを選択します。
- 5. 名前を付けて保存ウィンドウでファイル名を選択し、保存をクリックします。
- 6. OK をクリックします。

#### セッションのインポート

SkanIt ソフトウェアがエクスポートしたセッションをインポートできます。\*. ska 拡張 子のファイルをインポートできます。

- 1. アプリケーションメニューを開きます。
- 2. インポートをクリックします。インポートセッションウィンドウが開きます。
- 3. ファイルの場所を参照します。
- 4. ファイルを選択し、開くをクリックします。
- 5. **次へ**をクリックします。
- 6. インポートするセッションを選択し、完了をクリックします。
- 図 43. [インポートデータ]ウィンドウのセッション選択。

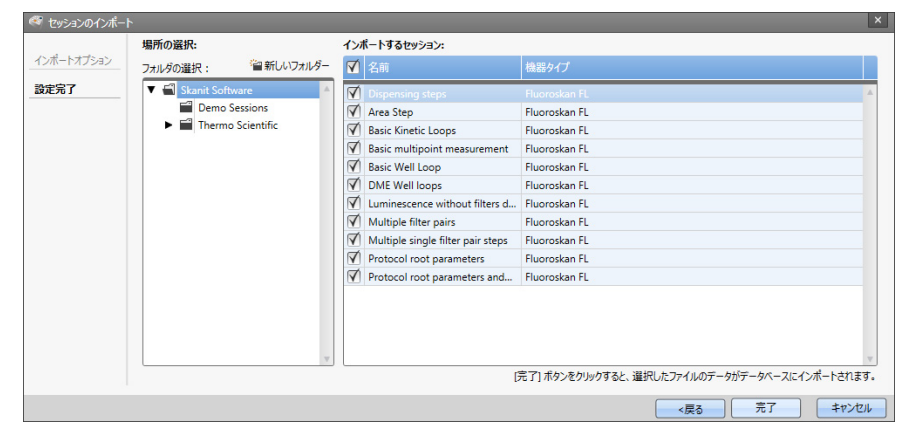

7. インポートされたセッションが開きます。1

ソフトウェアは**新規と最近**の**最近のセッションを開く**にインポートされたセッションを追加します。

**5** SkanIt ソフトウェアの使用 既存のセッションを開く

6

# 安全性とメンテナンス

この章では、全般的および装置の安全性ガイドラインと、メンテナンスチェックリストが含まれています。

# 一般的な安全性ガイドライン

- 装置は実験室専用です。
- 信頼性の高い分析を保証するために、Good Laboratory Practice (GLP) に従ってく ださい。
- ・ 信頼性の高い分析を保証するために、優良実験室規範(GLP)に従ってください。

### 装置の安全性

- ・装置を最高の状態に保つために、予防保守の手順に従ってください。メンテナンス チェックリストに移動します。
- · 装置にあるすべての安全の記号とマークを守ってください。
- ・装置がコンセントに接続されているときは、ディスペンサー、レンズカバーや測定 チャンバーの扉を開けないでください。
- ・装置が動作中(LEDインジケーターがオレンジ色)のときには、測定チャンバーの扉 を手で開けないでください。
- ・ 装置がオフのとき以外に、プレートキャリアを手で押し込まないでください。
- ・装置にマイクロプレートを押し込まないでください。

### 装置の要件

設置前に装置の要件を確認してください。 **表 5.** 装置の要件

動作条件

 $10^\circ$  C  $\sim 40^\circ$  C

31°Cまでの温度で最大相対湿度が80%、直線的に低下し、40°Cで相対湿度は50%

屋内使用のみ。

| 主電源 | 100-240 Vac, | 50/60 Hz、 | 公称電圧自動検出 |
|-----|--------------|-----------|----------|
|-----|--------------|-----------|----------|

| SkanIt コンバータの主電源      | 90 ~ 246Vac(アダプター)、47 ~ 63Hz(アダプター) |
|-----------------------|-------------------------------------|
| 消費電源                  | 最大 200 VA                           |
| SkanIt コンバータの消費電<br>力 | 最大 12W                              |

### 安全性仕様

安全仕様は動作条件に記載されたものに加えて、またはそれを超えて、以下の環境条件 も満たしています。

表 6. 安全性仕様

| 高度                     | 2,000 m以下                             |
|------------------------|---------------------------------------|
| 温度                     | $+5^{\circ}$ C $\sim$ $+40^{\circ}$ C |
| 主電源変動                  | ±10% (上記の指定よりも大きい場合)                  |
| 設置カテゴリー (可電圧カテゴ<br>リー) | IEC 60664-1のIIに準拠(注記1を参照)             |
| 汚染度                    | IEC 60664-1の2に準拠(注記2を参照)              |

**注意 1** 設置カテゴリー(過電圧カテゴリー)は装置が安全に耐えるように設計されている過渡過電圧のレベルを定義します。これは電力供給とその過電圧保護方法によって異なります。例えば、カテゴリー II は、公共電源に匹敵する電源から供給される設置装置で使用されるもので、病院、研究所、多くの産業実験室などでは、230V電源では2500V、120V電源では1500Vの過渡過電圧が想定されています。

**注意 2** 汚染度は動作環境に存在する導電性汚染物の量を説明しています。汚染度 2 は、ホコリなどの通常は非伝導性の汚染物を想定しており、例外は結露によって発生 する例外的な伝導性です。

次の記号が装置上に使用されます。

表 7. 装置の上に使用される記号

| 記号 | 説明                                   |
|----|--------------------------------------|
|    | オペレータの人的傷害のリスクまたは周辺エリアに対する安<br>全上の問題 |
|    | 感電にリスク                               |
|    | バイオハザードリスク                           |

### 緊急事態

緊急時には:

- 1. 装置のスイッチを切ります。
- 2. 電源から装置のプラグを抜きます。
- 3. 装置および電源から SkanIt.コンバータのプラグを抜きます。
- 4. 是正措置を実施します。

注意 装置は分解しないでください。

その他の支援が必要な場合には、認定された技術サービスまたは地域の Thermo Fisher Scientific 販売店にお問い合わせください。

### 装置のメンテナンス

装置は使用後に毎回清掃してください。

- 1. プレートキャリアを外して、装置のスイッチを切ります。
- 2. 蒸留水、中性洗剤(SDS、ドデシル硫酸ナトリウム)、または石鹸水で濡らした柔ら かい布やティッシュペーパーでトレイ表面を拭いてください。
- 3.70% エタノール、または他の殺菌剤でこぼれた感染性物質を消毒します。
- 4. プレートキャリアを装置に戻します。
- 5. ディスペンサーの漏れを確認し、問題があれば直します。

#### メンテナンスチェックリスト

表 8. メンテナンスチェックリスト

| メンテナンス                           | 毎日 | 毎週 | 毎月 | 年一<br>回 | 必要に応<br>じて |
|----------------------------------|----|----|----|---------|------------|
| 装置を清掃する。                         | •  |    |    |         |            |
| 4 ウェルプレートストリッププライミ<br>ング容器を空にする。 | ·  | ·  |    |         |            |
| ディスペンサーを清掃する。                    | •  | •  |    |         |            |
| 正しいシャットダウンを確認する。                 | •  | •  |    |         |            |
| 装置ケースと薬剤容器を清掃する。                 |    | •  |    |         |            |
| 測定チャンバーを清掃する。                    |    |    |    |         |            |
| 装置のサービス。                         |    |    |    |         |            |
| プレートキャリアを清掃する。                   |    |    |    |         | •          |
| ドロッププレートを清掃する。                   |    |    |    |         |            |

### 表 8. メンテナンスチェックリスト

| メンテナンス                           | 毎日 | 毎週 | 毎月 | 年一<br>回 | 必要に応<br>じて |
|----------------------------------|----|----|----|---------|------------|
| 4 ウェルプレートストリッププライミ<br>ング容器を交換する。 |    |    |    |         |            |
| 分注ベースを清掃する。                      |    |    |    |         | •          |
| 下部の光学読み取り部を清掃する。                 |    |    |    |         | •          |
| レンズを清掃する。                        |    |    |    |         | •          |
| ディスペンサーのチューブを交換する。               |    |    |    |         | •          |
| 分注チップを交換する。                      |    |    |    |         | •          |
| ディスペンサーのシリンジを交換する。               |    |    |    |         | •          |